Access and Set Up – Creating a Patient List Dietitian, Social Work and Diabetes Nurse Educator Day Chemotherapy

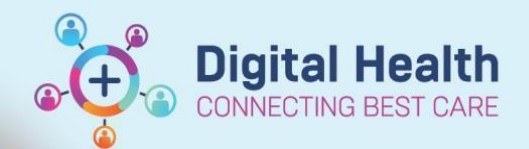

Digital Health Quick Reference Guide

💩 Patient List

- Yi 🔿 🖉

New

## This Quick Reference Guide will explain how to:

Create a patient list to allow the review of inpatient referrals made on an outpatient undergoing Day Chemotherapy

## Important

- This Quick Reference Guide is for Dietitians, Social Workers and Diabetes Nurse Educators
- The Quick Reference Guide: Access and Set Up Creating Patient and Custom Lists should be read prior to creating your list
- Additionally, to your usual Chemotherapy Day Unit patient list, you will require a list to pick up referrals that are ordered from Oncology/Haematology clinics when the patient is initially referred to receive chemotherapy

## Patient list for referrals from day chemotherapy patients

Refer to Quick Reference Guide: Access and Set Up – Creating a Patient and Custom List-Selecting the inpatient Chemotherapy Day Unit list **S 1E CDU** as the location. You may add this location to your existing inpatient referral list.

## Patient list for referrals for outpatient clinics

- 1. On the taskbar, select Patient List
- 2. Click on the Spanner icon
- 3. Select New to create a new list
- 4. Select Location
- 5. Click Next

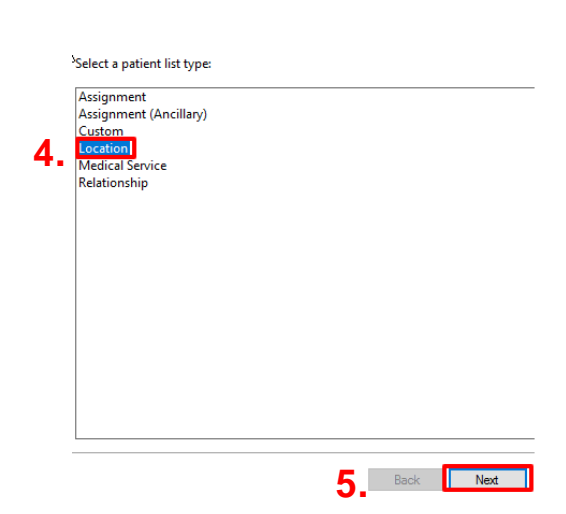

Patient List

∕❷ 🚰 >> 💐 🌴

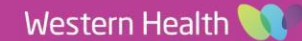

Access and Set Up – Creating a Patient List Dietitian, Social Work and Diabetes Nurse Educator Day Chemotherapy

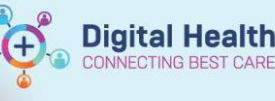

Digital Health Quick Reference Guide

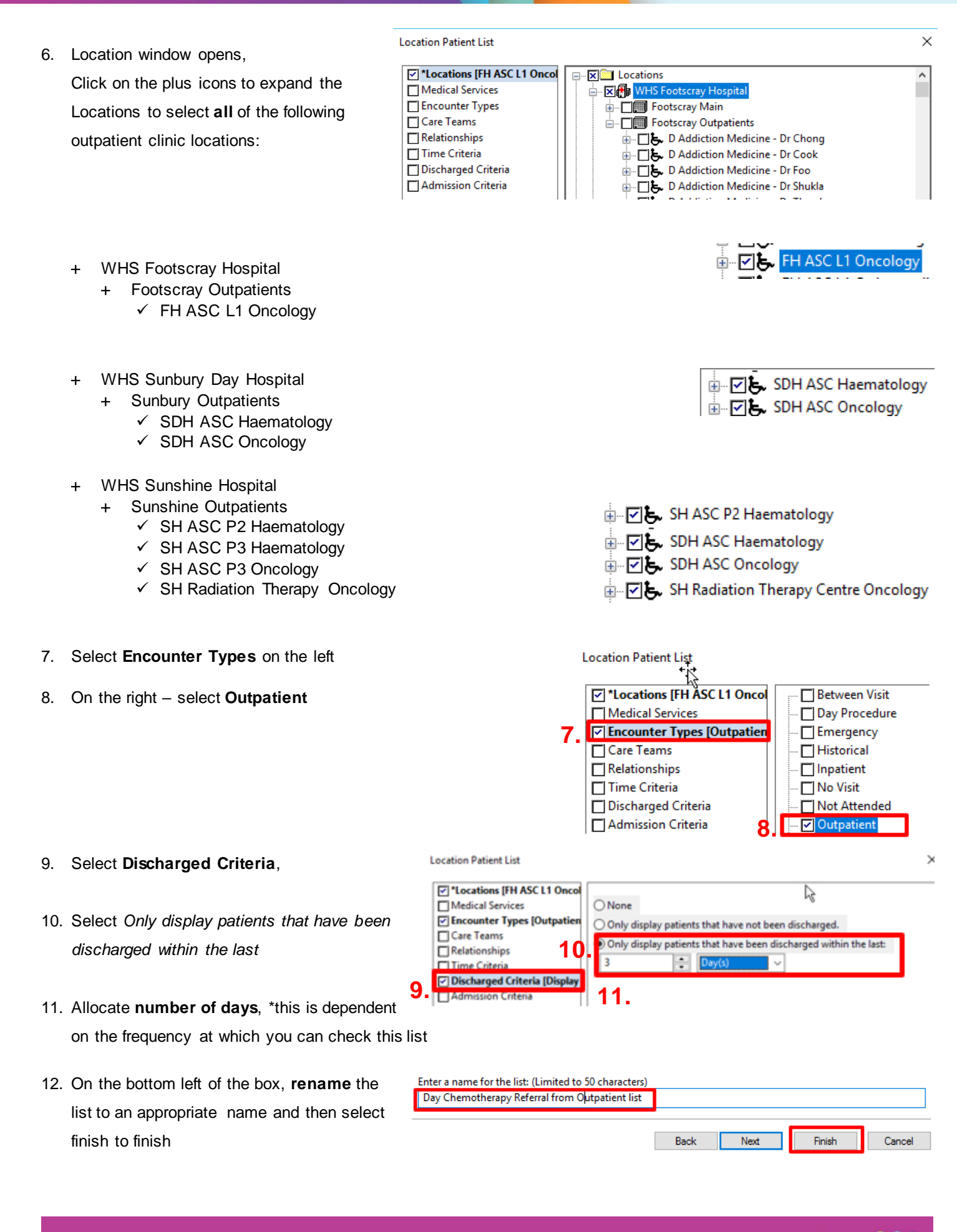